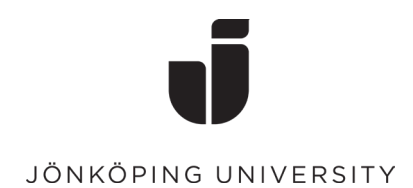

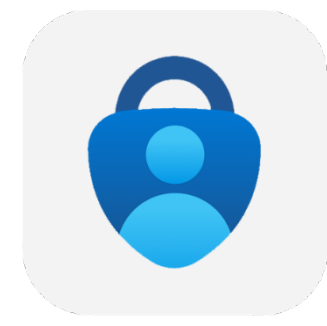

## Konfiguera MFA vid Windows Hello

Första gången du loggar in på en ny dator så behöver du bekräfta din inloggning med MFA. Här är en guide om du inte har satt upp MFA sedan tidigare.

- Följ stegen för inloggning med ditt JU-konto på datorn
- Här kan du välja att använda ansiktsigenkänning för inloggning till datorn. (Detta är inget krav)

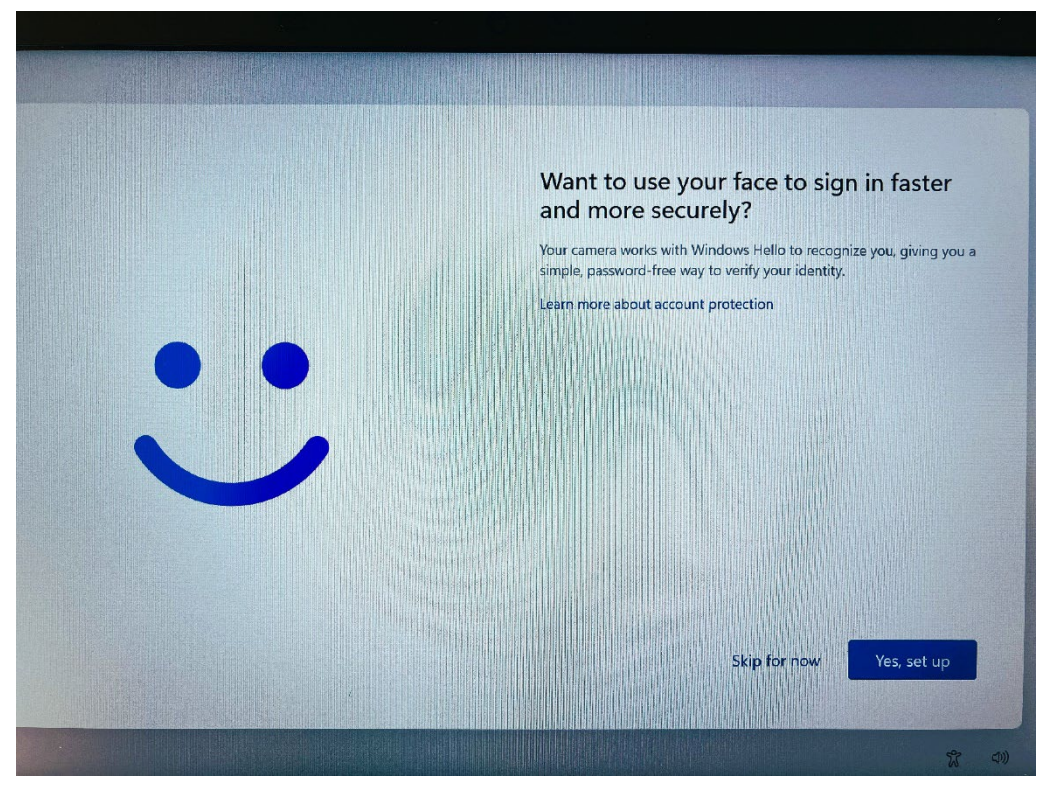

## • Klicka vidare på OK

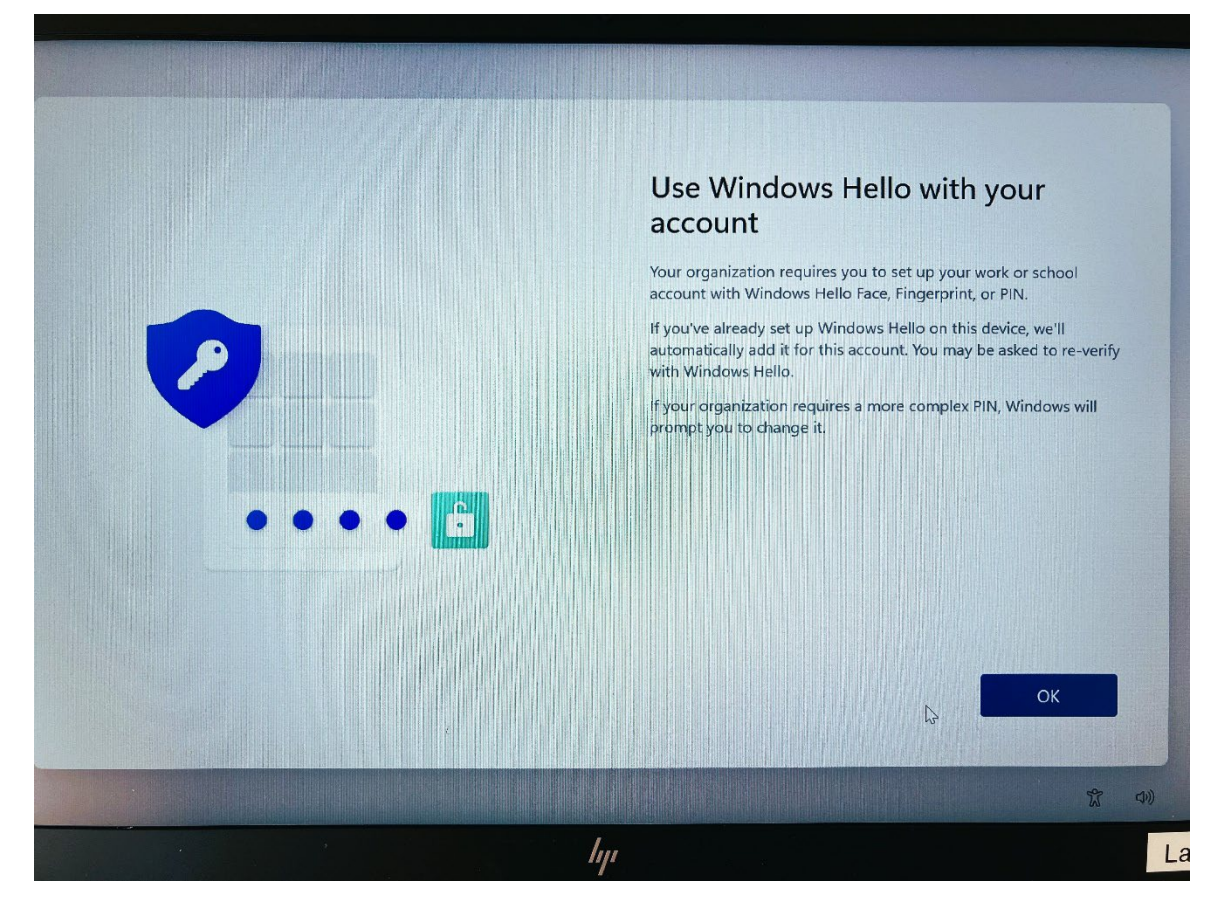

• Nu är det dags att sätta upp MFA med hjälp av din Microsoft Authenticator app Klicka på Nästa

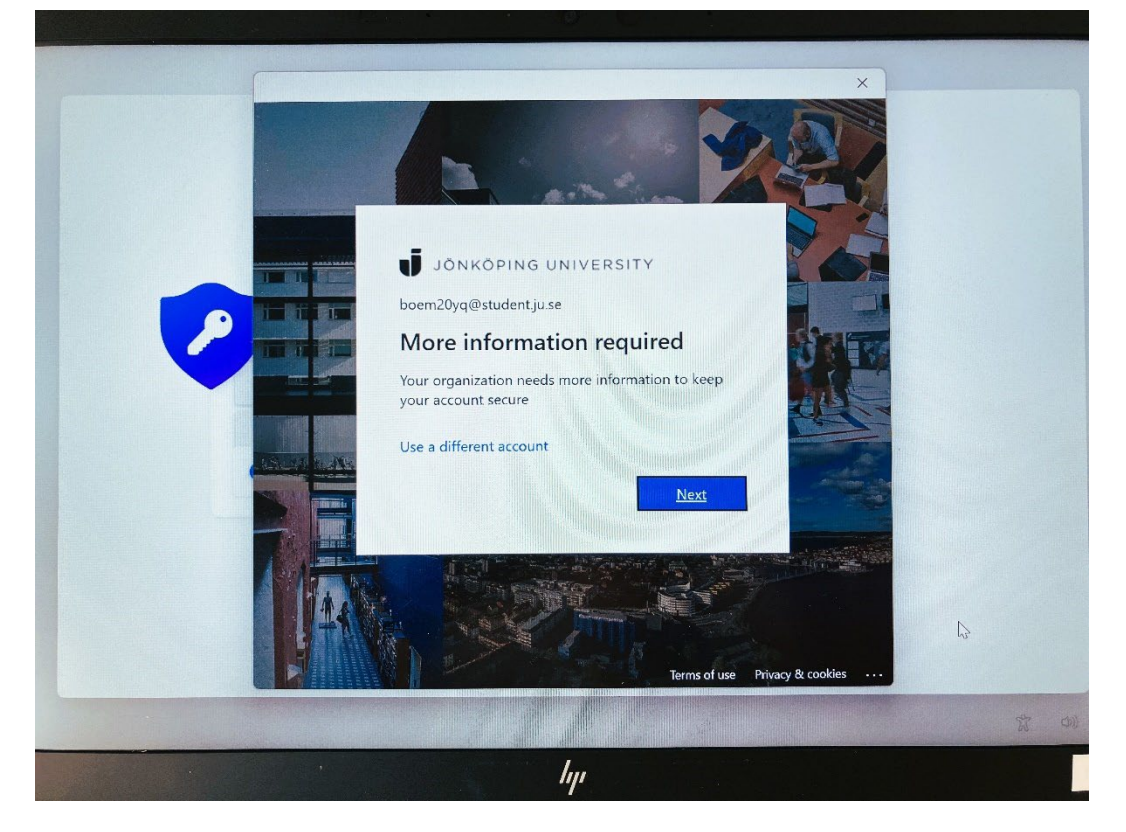

 Innan du fortsätter så måste du hämta hem appen Microsoft Authenticator på din telefon. Installera från AppStore på en Apple-enhet och från Google Play på en Androidenhet.

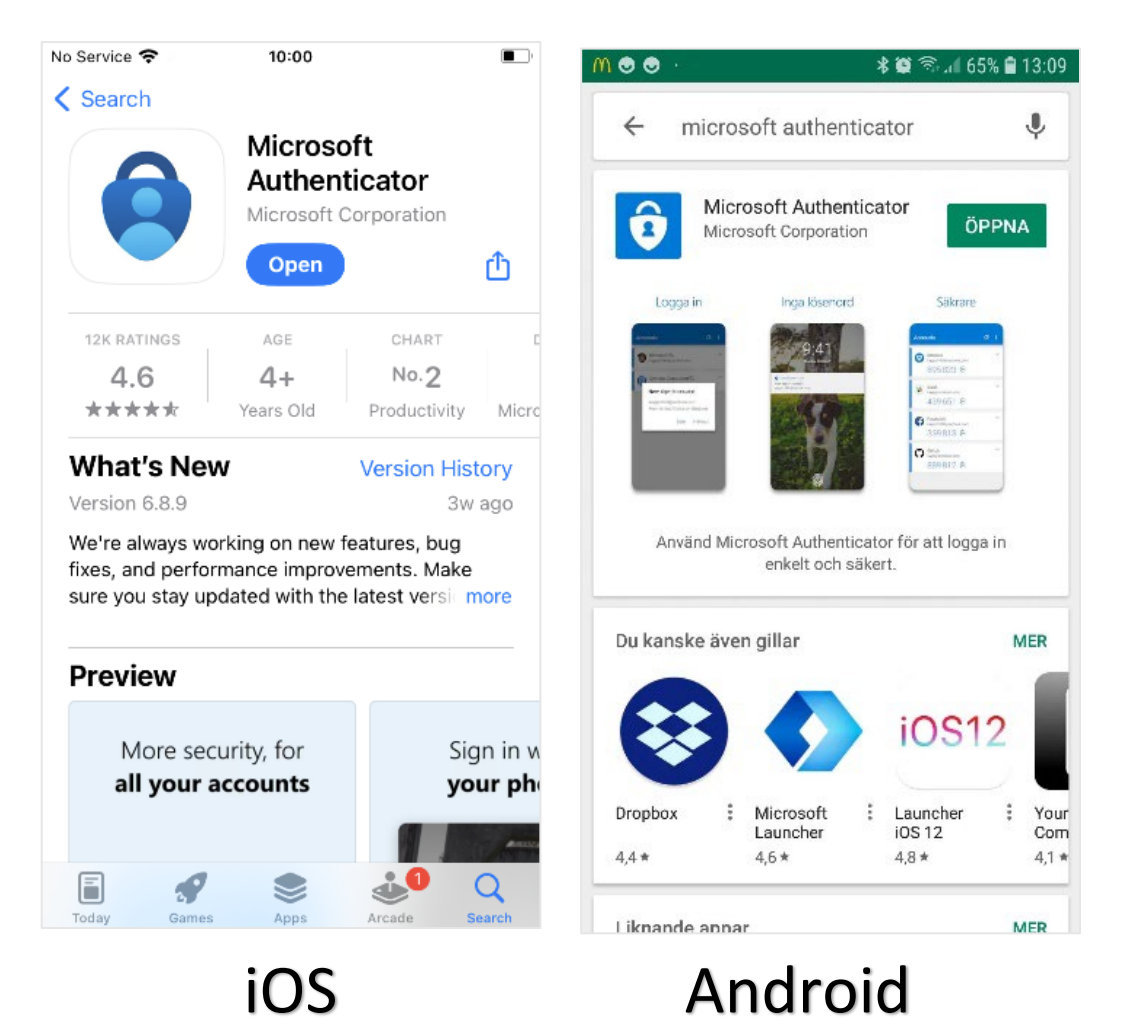

• När appen är installerad på den telefon som du vill använda för inloggningen, välj **Nästa** följt av **Nästa** igen på dialogrutan "Konfigurera ditt konto".

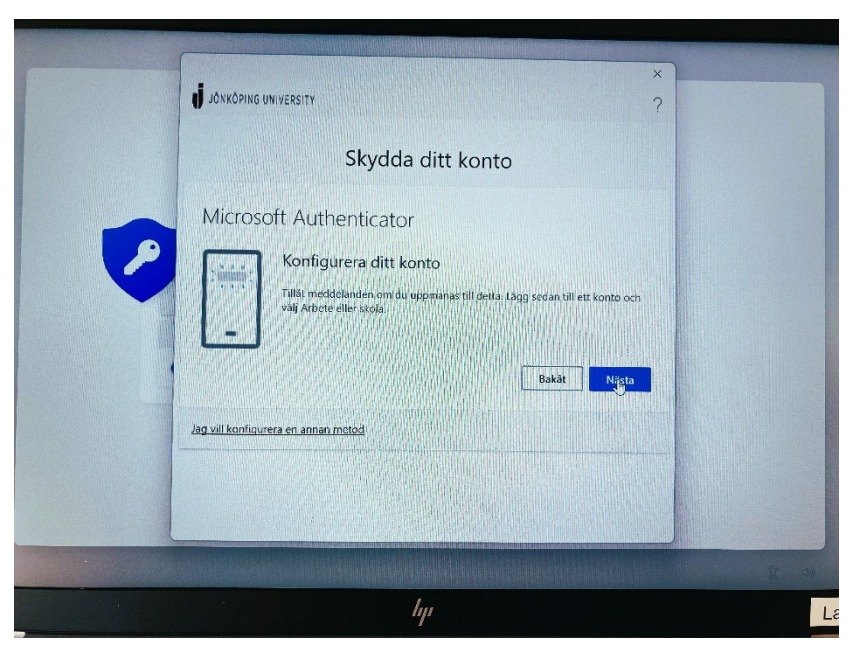

## • Öppna Microsoft Authenticator på mobilen.

Välj Lägg till konto (eller klicka på plustecknet) följt av Arbets- eller skolkonto. Scanna in QR-koden som visas på skärmen. (Glöm inte att tillåta Notiser på telefonen om det önskas)

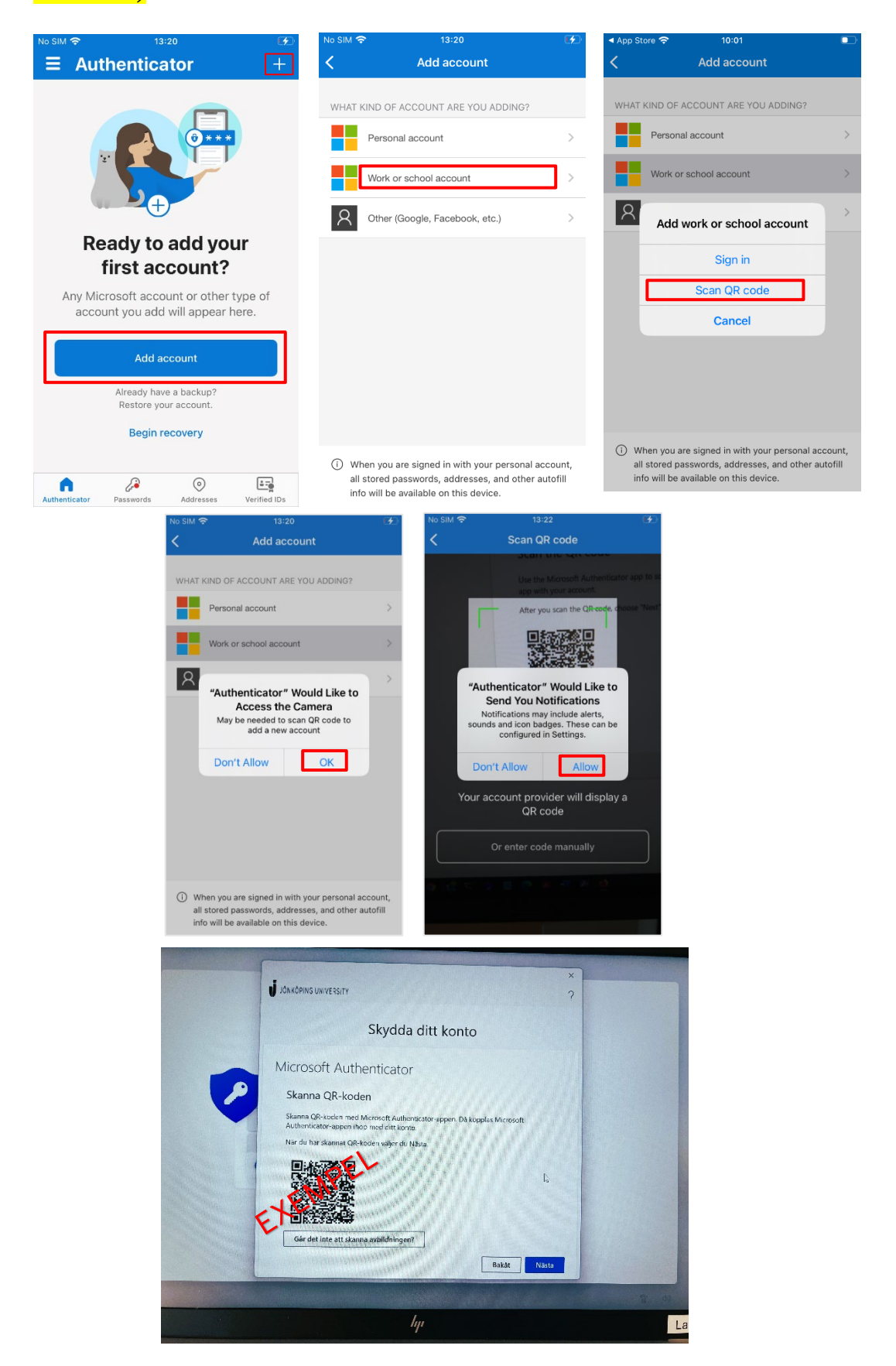

• När QR-koden är inskannad så ska kontot komma upp i Microsoft Authenticator enligt nedan. Välj **Nästa** på skärmenför att testa bekräftelsen. Slå in numret i Authenticator-appen som visas på skärmen.

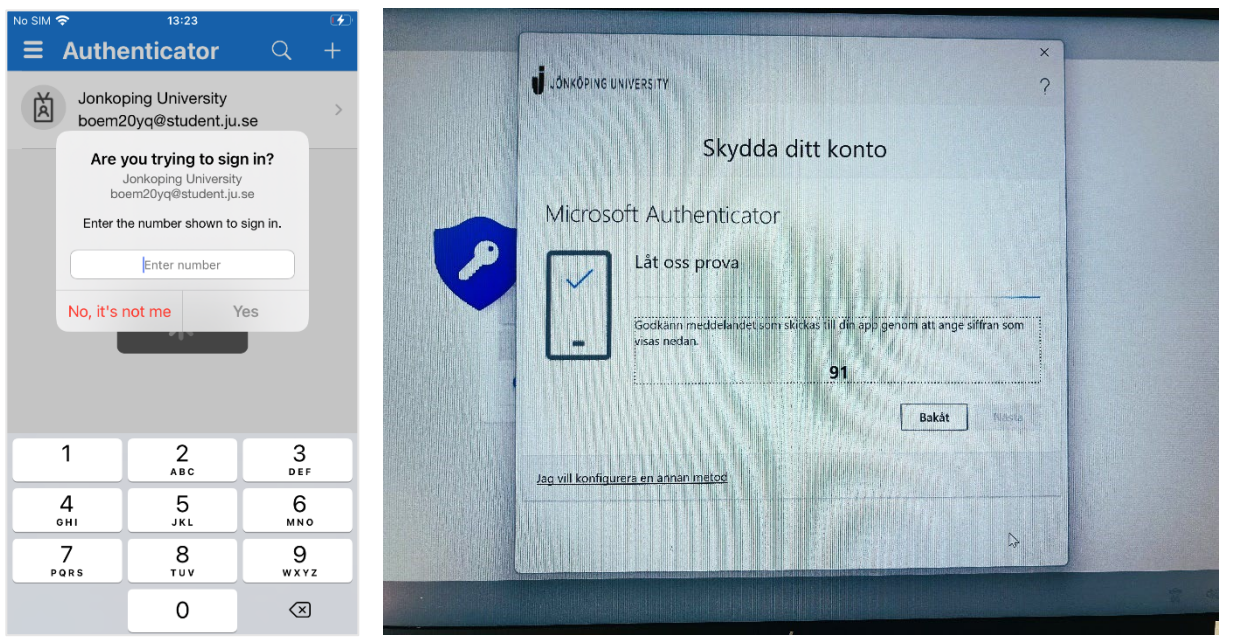

• Klicka vidare på Nästa.

| X<br>J JONKÓPING UNIVERSITY<br>? |      |
|----------------------------------|------|
| Skydda ditt konto                |      |
| Microsoft Authenticator          |      |
| 8                                |      |
|                                  | 1 A) |

• Nu bör allting vara Klart och du kan fortsätta uppsättning av PIN- kod och senare med inloggningen till Windows.